## How to create a Bloomberg login

1. Double click on the Bloomberg icon located on the desktop of the computer to launch the Bloomberg terminal:

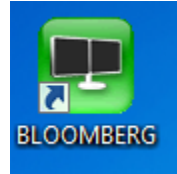

2. On the login page, select your preferred language, then click on '<Enter> or <GO> to begin'

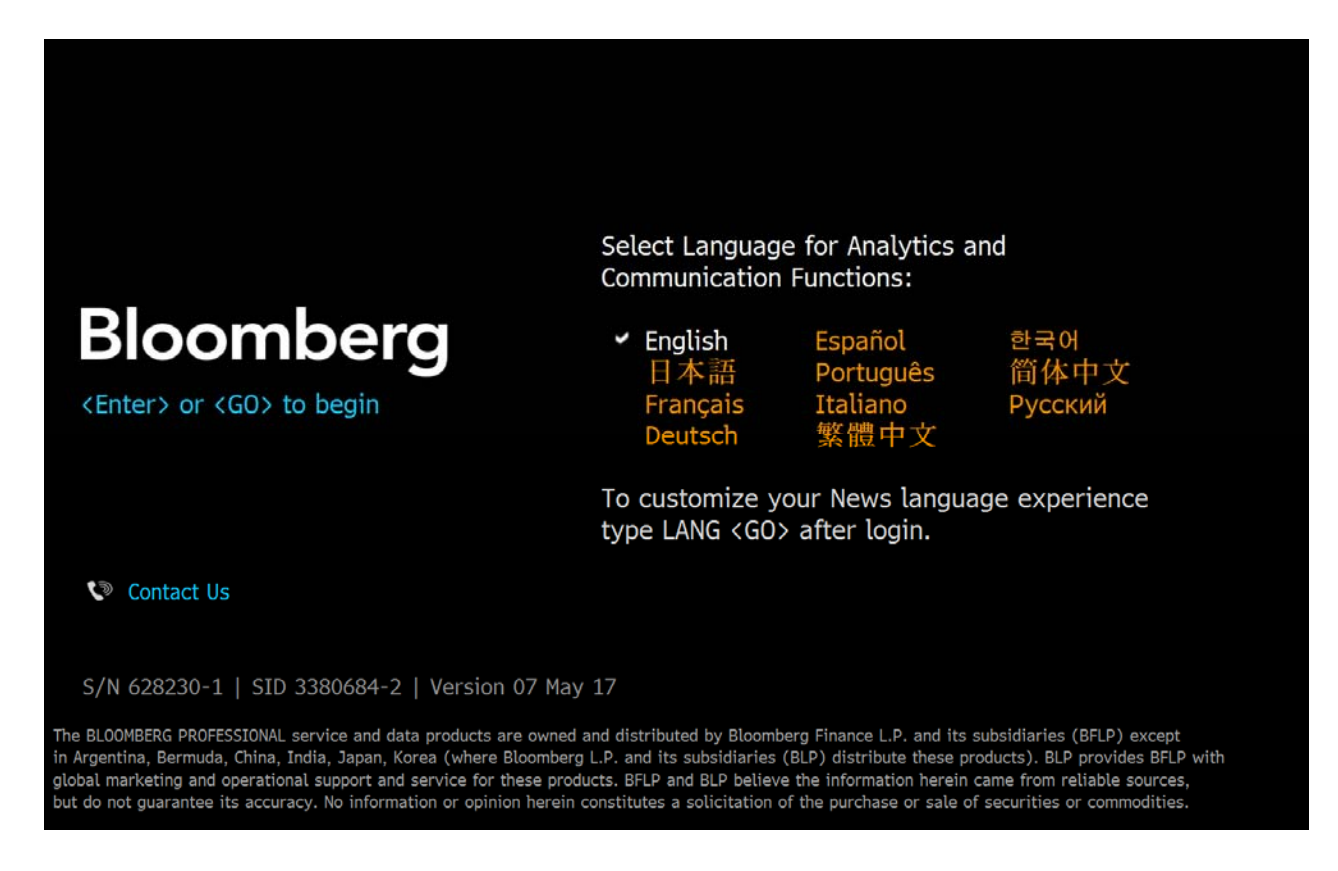

3. Then click on 'Create a New Login' to create a new account.

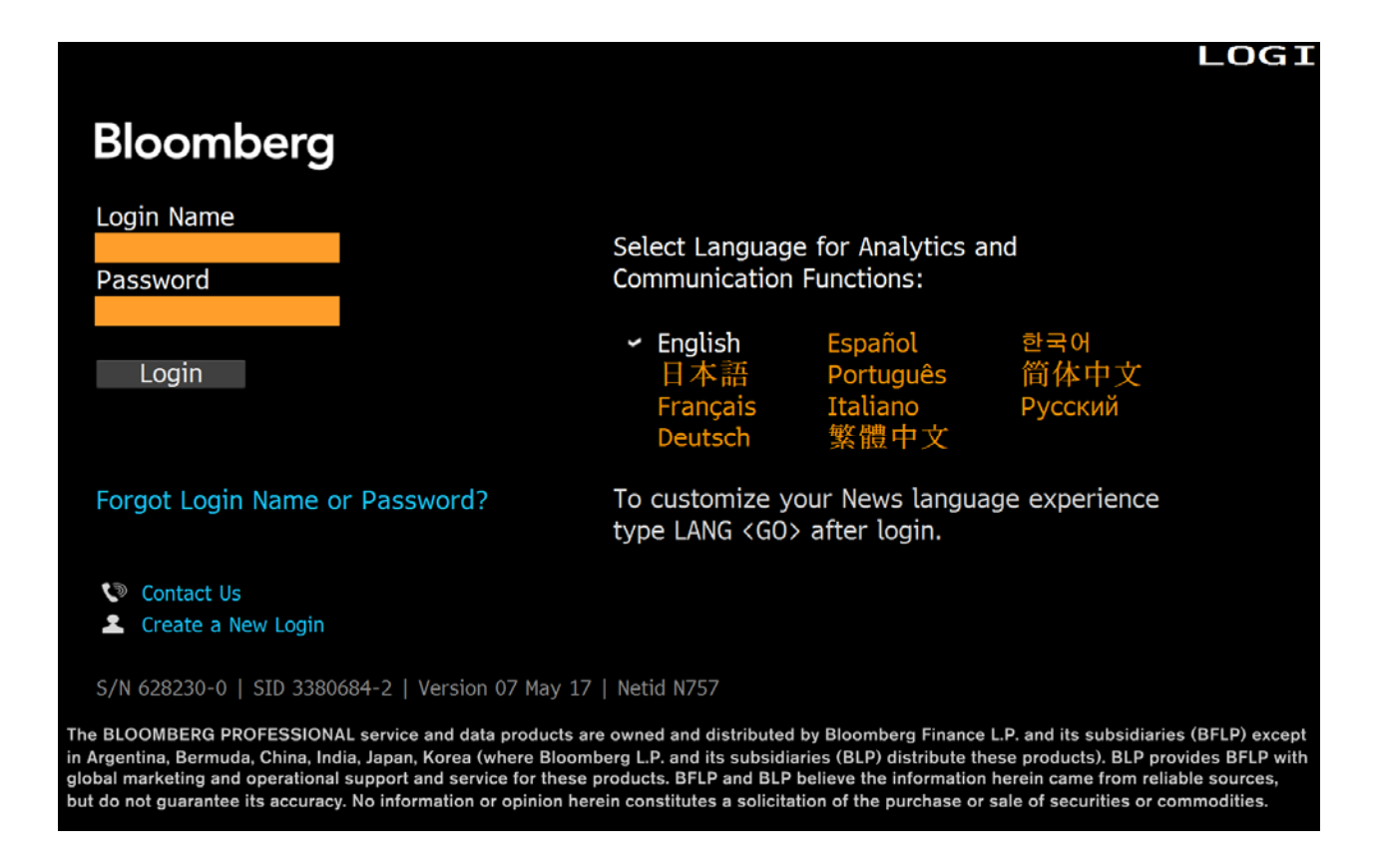

4. User will be directed to 'Welcome to the Bloomberg Terminal' screen.

On this page, user will be prompted to answer two questions (shown in the below screenshot).

Note: for the option 'Have you ever been a Bloomberg client?' Select 'No' if you never had a Bloomberg account. Select 'Yes' if you already have an account.

| . <go> to Continue</go>                                                                                                    |                                  | GOVL                                  | OKLG         |
|----------------------------------------------------------------------------------------------------|----------------------------------|---------------------------------------|--------------|
|                                                                                                    |                                  | Logir                                 | n Creation   |
| Welcome to the Bloomberg Terminal                                                                                           |                                  |                                       |              |
| Bloomberg logins are firm specific. If you are new to the fir<br>Bloomberg Terminal Login.                                  | rm, you will ne                  | ed to create you                      | r new        |
| Who are you creating this login for?                                                                                        | • Myself                         | Someone els                           | e            |
| Previous Bloomberg users can automatically transfer key it<br>Alerts) from their prior logins. Compliance approval is requi | ems (Favorite<br>ired for Launch | s, Buttons and Ne<br>1pad and Speed D | ews<br>Dial. |
| Have you ever been a Bloomberg Terminal User?                                                                               | • Yes                            | • No                                  |              |
|                                                                                                    | 1) Nex                           | xt >> C                               | ancel        |

## 5. Fill in your information and click 'Next'.

| 1 <go> to Continue.</go>  | <menu> to Return</menu> | h          |                 |             | Govt    | UREG        |
|---------------------------|-------------------------|------------|-----------------|-------------|---------|-------------|
|                           |                         |            |                 |             | Log     | in Creation |
| User In                   | formation               |            |                 | Security    |         |             |
| Please enter user details | 5.                      |            |                 | Step 1 of 2 | 2: User | Information |
| First Name                | ABC                     |            |                 |             |         |             |
| Last Name                 | XYZ                     |            |                 |             |         |             |
| Login Name                | AXYZ5                   |            | 6               |             |         |             |
| Contact Information       |                         |            |                 |             |         |             |
| Company Phone             | United States           | <b>•</b> + | 1 - 111-111-111 | 1 🛈         |         |             |
| Mobile Phone              | United States           | ▼ +        | 1 - 222-222-222 | 2 🛈         |         |             |
| Company Email             | 123@gmail.com           |            |                 | (1)         |         |             |
|                           |                         |            |                 | •           |         |             |
| Your Bloomberg Profile    | (This section is opti-  | onal)      |                 | <b>(i)</b>  |         |             |
| Title                     |                         |            |                 |             |         |             |
| Focus                     |                         |            |                 |             |         |             |
|                           |                         |            |                 |             |         |             |
|                           |                         |            |                 |             |         |             |
|                           |                         |            | << Back         | 1) Next >>  |         | Cancel      |
|                           |                         |            |                 |             |         |             |

6. User can choose any of the three delivery option to receive the verification code and then click on 'Next'.

| 1 (GO) to Continue (Me                                                    | nu> to Return                                                              |              | G          | ovt       | UREG        |
|---------------------------------------------------------------------------|----------------------------------------------------------------------------|--------------|------------|-----------|-------------|
|                                                                           |                                                                            |              |            | Loair     | Creation    |
| √ User Inforr                                                             | nation                                                                     |              | Security   |           |             |
| We need to send you a verific<br>How do you want the code to              | cation code to verify th                                                   | ne account.  | Ste        | ep 2 of 2 | 2: Security |
| <ul> <li>SMS Text</li> <li>Automated Phone Call</li> <li>Email</li> </ul> | +1-222-222-2222 (Mo<br><select numbe<br="" phone="">123@gmail.com</select> | bbile)<br>r≻ | v          |           |             |
|                                                                           |                                                                            |              |            |           |             |
|                                                                           |                                                                            |              |            |           |             |
|                                                                           |                                                                            |              |            |           |             |
|                                                                           |                                                                            | << Back      | 1) Next >> | (         | Cancel      |

## 7. Enter your verification code and click 'Next'

| <menu> to Return</menu>                                                                                  |                         |                   |                | Govt      | UREG        |
|----------------------------------------------------------------------------------------------------|-------------------------|-------------------|----------------|-----------|-------------|
|                                                                                                    |                         |                   |                | Log       | in Creation |
| ✓ User Information                                                                                       |                         |                   | Security       |           |             |
| Please enter the verification code be                                                                    | low.                    |                   |                | Step 2 of | 2: Security |
| A SMS text has been sent to                                                                              | +1-222-222-             | 2222              |                |           |             |
| Verification Code                                                                                        |                         |                   |                |           |             |
| If you have not received the code aft<br>2) Resend me the code.<br>3) Have a representative call me dire | er 2 minutes,<br>ectly. | please select one | of the options | s below.  |             |
|                                                                                                    |                         | << Back           | 1) Next >      | >         | Cancel      |

## 8. Enter your password and click on 'Create Login' button.

| Please create your password |      |                 |
|-----------------------------|------|-----------------|
| Enter New Password          | **** |                 |
| Re-enter New Password       | **** |                 |
|                             |      |                 |
|                             |      |                 |
|                             |      |                 |
|                             |      |                 |
|                             |      | 1) Create Login |